#### **MANUAL PENGGUNA : KERANI**

#### LAMAN WEB PENILAIAN PBL ONLINE

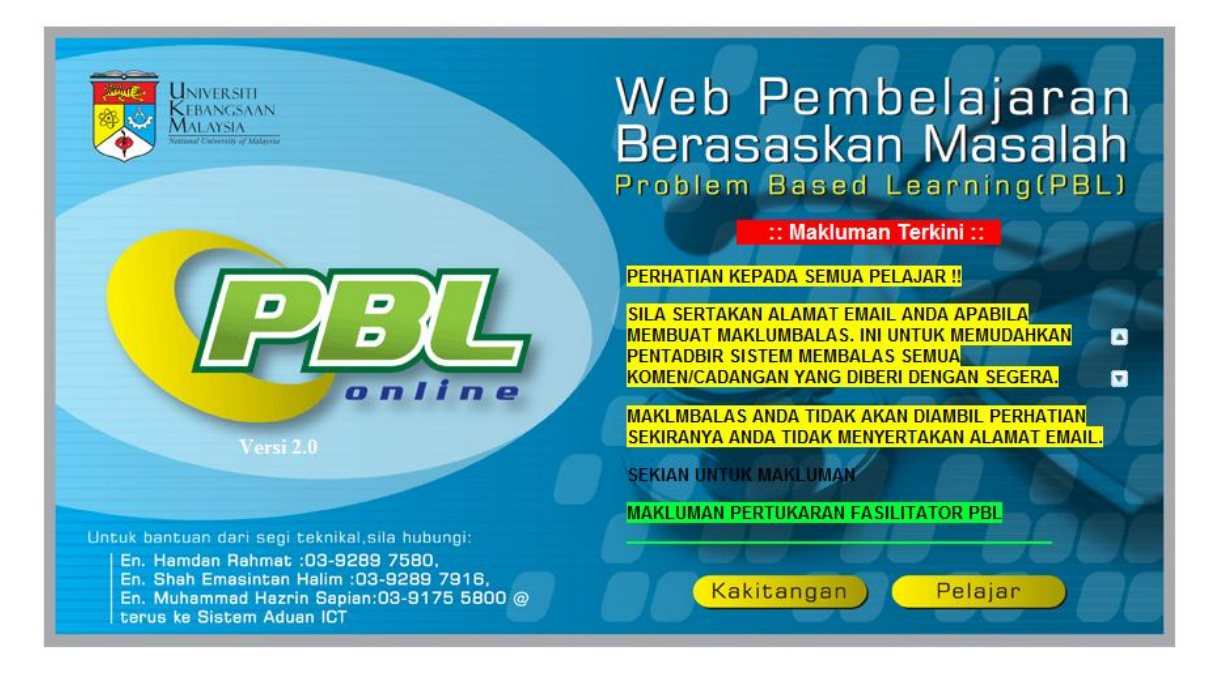

Ini adalah muka hadapan laman web

### Cara Penggunaan Sistem

1. Sila klik imej kakitangan untuk mendapatkan skrin di bawah. Seterusnya pilih kategori .

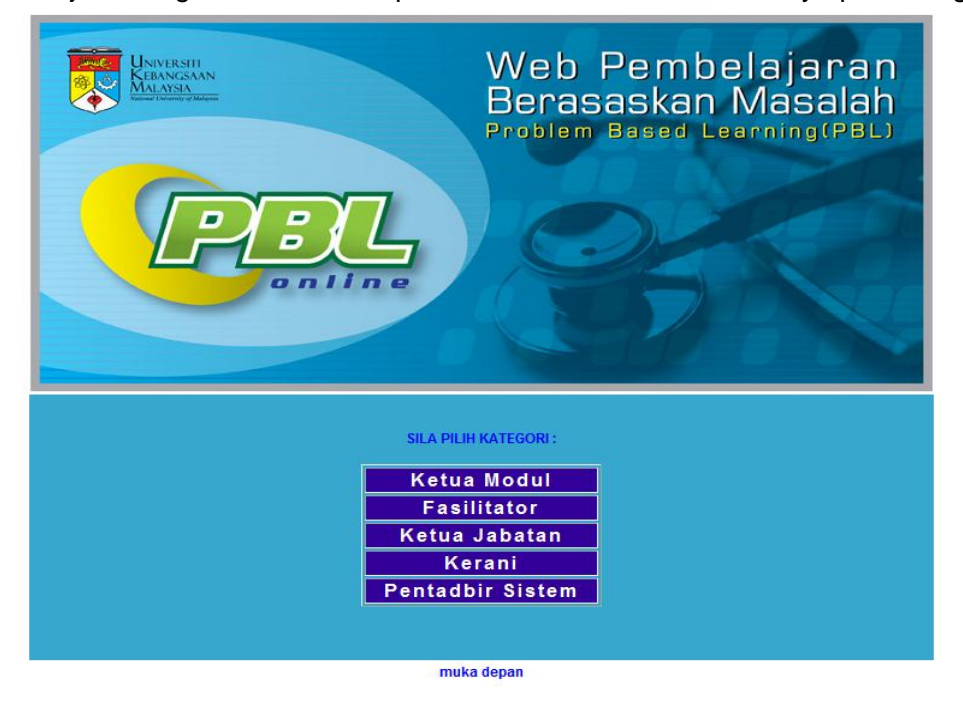

2. Skrin seperti rajah 2 akan dipaparkan. Sila masukkan ukmper dan katalaluan mengikut ewarga.

| Web Pembelajaran Berasaskan Masalah<br>Problem Based Learning (PBL) |
|---------------------------------------------------------------------|
| Manual Pengguna   Muka Depar                                        |
| LOGIN KAKITANGAN<br>UKMPER:<br>Katalaluan:                          |
| Gunakan ukmer/katalaluan seperti ewarga                             |

Rajah 2

3. Skrin Menu seperti Rajah 3 akan dipaparkan

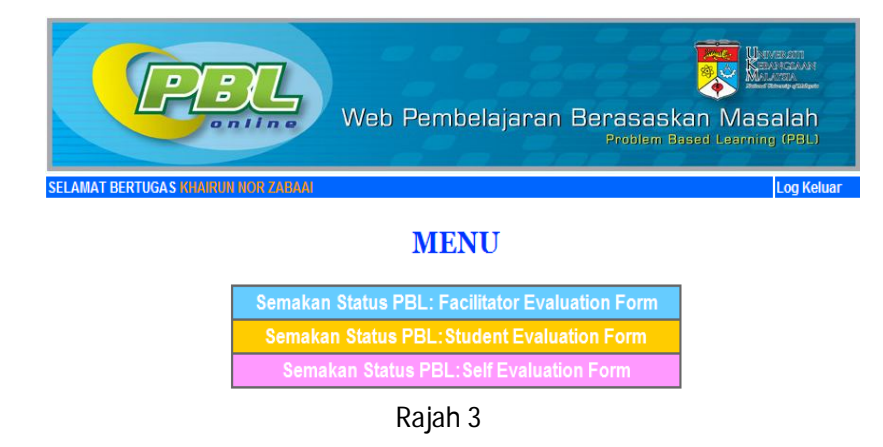

### 3.1. Semakan Kemasukan Data PBL: Facilitator Evaluation Form

3.1.1. Modul ini adalah untuk melihat status kemasukan rekod borang Facilitator Evaluation Form. Sila klik **Semakan Kemasukan Data PBL:Facilitator Evaluation Form** untuk mendapat skrin seperti Rajah 3.1a.

|         | Sila pilih modul dan topik :            |
|---------|-----------------------------------------|
| Modul : | GASTROINTESTINAL & HEPATOBILIARY SYSTEM |
| Topik:  | Stomach Pain ¥                          |
|         | Сараі                                   |
|         | Rajah 3.1a                              |

3.1.2. Sila pilih modul untuk melihat senarai topik. Selepas modul dan topik dipilih,klik butang Capai.Skrin seperti rajah 3.1b akan dipaparkan. Skrin ini memaparkan senarai fasilitator dan kumpulan untuk topik tersebut.

| Bil | Fasilitator                          | Kumpulan  | Tahun | Sem | Sesi     |
|-----|--------------------------------------|-----------|-------|-----|----------|
| 1   | DR KHIN PA PA HLAING @ FARIDA HUSSAN | <u>1</u>  | 2     | 4   | 20092010 |
| 2   | DR FARIHAH HJ SUHAIMI                | 2         | 2     | 4   | 20092010 |
| 3   | PM DR NORAZLINA MOHAMED              | <u>3</u>  | 2     | 4   | 20092010 |
| 4   | PROF DR KAMSIAH JAARIN               | <u>4</u>  | 2     | 4   | 20092010 |
| 5   | DR NORLIZA MUHAMMAD                  | 5         | 2     | 4   | 20092010 |
| 6   | DR ABDUS SALAM                       | <u>6</u>  | 2     | 4   | 20092010 |
| 7   | PM NOR ANITA MEGAT MOHD NORDIN       | <u>7</u>  | 2     | 4   | 20092010 |
| 8   | DR NORHAZLINA ABD WAHAB              | <u>8</u>  | 2     | 4   | 20092010 |
| 9   | DR MOHD HEIKAL BIN MOHD YUNUS        | <u>9</u>  | 2     | 4   | 20092010 |
| 10  | DR RAHMAH MOHD AMIN                  | <u>10</u> | 2     | 4   | 20092010 |
| 11  | DR ROSNAH BINTI SUTAN                | <u>11</u> | 2     | 4   | 20092010 |
| 12  | DR ROZITA HOD                        | <u>12</u> | 2     | 4   | 20092010 |
| 13  | DR JAMSIAH MUSTAFA                   | <u>13</u> | 2     | 4   | 20092010 |
| 14  | PM DR SALASAWATI HUSSIN              | <u>14</u> | 2     | 4   | 20092010 |
| 15  | DR TZAR MOHD NIZAM BIN KHAITHIR      | <u>15</u> | 2     | 4   | 20092010 |
| 16  | PROF DR NORHAYATI MOKHTAR            | <u>16</u> | 2     | 4   | 20092010 |
| 17  | PM DR ISA MOHAMED ROSE               | <u>17</u> | 2     | 4   | 20092010 |
| 18  | PM DATIN DR NOOR HAMIDAH HUSSIN      | <u>18</u> | 2     | 4   | 20092010 |
| 19  | DR HANITA OTHMAN                     | <u>19</u> | 2     | 4   | 20092010 |
| 20  | DR RAJA ZAHRATUL AZMA RAJA SABUDIN   | <u>20</u> | 2     | 4   | 20092010 |

SENARAI NAMA FASILITATOR BAGI TOPIK:Stomach Pain DALAM MODUL:GASTROINTESTINAL & HEPATOBILIARY SYSTEM

<u>menu | pilihan lain</u>

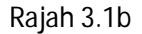

3.1.3. Untuk mendapat skrin seperti rajah 3.1c, sila klik pada nombor kumpulan. Skrin ini memaparkan senarai pelajar dan status pengisian Borang Facilitator Evaluation Form (FEF)

| Nama         | fasilitator : DI | R NORLIZA MUHAMMAD        | Jabatan:Farmakolog  |
|--------------|------------------|---------------------------|---------------------|
| Modul:GASTRO | INTESTINAL       | & HEPATOBILIARY SYSTEM    | Topik :Stomach Pain |
| Kump:5       | Tahun:2          | Sem:4                     | Sesi:20092010       |
| STA          | TUS PENGISIAI    | N BORANG FACILITATOR EVAL | UTION FORM          |

| 0   | STATUS FENGISIAN BORANG FACILITATOR EVALUTION FORM |                                    |                             |  |  |  |  |  |  |
|-----|----------------------------------------------------|------------------------------------|-----------------------------|--|--|--|--|--|--|
| Bil | Matrik                                             | Nama                               | Status<br>Kemasukan<br>Data |  |  |  |  |  |  |
| 1   | A121758                                            | THAM HOOI MAN                      | selesai                     |  |  |  |  |  |  |
| 2   | A121782                                            | THANUJA A/P RAMANATHAN             | <u>belum</u>                |  |  |  |  |  |  |
| 3   | A121808                                            | PAU CHEONG PING                    | <u>belum</u>                |  |  |  |  |  |  |
| 4   | A121824                                            | SITI NADHIRA BINTI AHMAD KHAIRUDIN | selesai                     |  |  |  |  |  |  |
| 5   | A121874                                            | LAW POH TSE                        | selesai                     |  |  |  |  |  |  |
| 6   | A121980                                            | KAN CHAN SIANG                     | selesai                     |  |  |  |  |  |  |
| 7   | A122005                                            | MYZARITH SOFIA BINTI CHUCHU        | selesai                     |  |  |  |  |  |  |
| 8   | A122293                                            | RUMAISA' BINTI MOHD PARID          | selesai                     |  |  |  |  |  |  |
| 9   | A125866                                            | PRABAKARAN A/L RAGUNATHAN          | selesai                     |  |  |  |  |  |  |
| 10  | A125889                                            | HAZIRAH BINTI A AZIZ               | selesai                     |  |  |  |  |  |  |

Pilihan lain menu

Rajah 3.1c

#### 3.2. Semakan Kemasukan Data PBL:Student Evaluation Form

3.2.1. Modul ini adalah untuk melihat status kemasukan rekod borang Student Evaluation Form. Sila klik **Semakan Kemasukan Data PBL:Student Evaluation Form** untuk mendapat skrin seperti Rajah 3.2a.

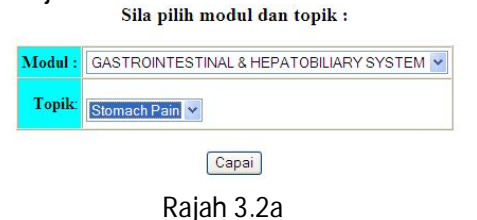

3.2.2. Sila pilih modul untuk melihat senarai topik. Selepas modul dan topik dipilih,klik butang Capai. Skrin seperti rajah 3.2b akan dipaparkan. Skrin ini memaparkan senarai fasilitator dan kumpulan untuk topik tersebut.

SENARAI NAMA FASILITATOR BAGI TOPIK:Stomach Pain DALAM MODUL:GASTROINTESTINAL & HEPATOBILIARY SYSTEM

| Bil | Fasilitator                          | Kumpulan  | Tahun | Sem | Sesi     |
|-----|--------------------------------------|-----------|-------|-----|----------|
| 1   | DR KHIN PA PA HLAING @ FARIDA HUSSAN | <u>1</u>  | 2     | 4   | 20092010 |
| 2   | DR FARIHAH HJ SUHAIMI                | 2         | 2     | 4   | 20092010 |
| 3   | PM DR NORAZLINA MOHAMED              | <u>3</u>  | 2     | 4   | 20092010 |
| 4   | PROF DR KAMSIAH JAARIN               | <u>4</u>  | 2     | 4   | 20092010 |
| 5   | DR NORLIZA MUHAMMAD                  | <u>5</u>  | 2     | 4   | 20092010 |
| 6   | DR ABDUS SALAM                       | <u>6</u>  | 2     | 4   | 20092010 |
| 7   | PM NOR ANITA MEGAT MOHD NORDIN       | 7         | 2     | 4   | 20092010 |
| 8   | DR NORHAZLINA ABD WAHAB              | <u>8</u>  | 2     | 4   | 20092010 |
| 9   | DR MOHD HEIKAL BIN MOHD YUNUS        | <u>9</u>  | 2     | 4   | 20092010 |
| 10  | DR RAHMAH MOHD AMIN                  | <u>10</u> | 2     | 4   | 20092010 |
| 11  | DR ROSNAH BINTI SUTAN                | <u>11</u> | 2     | 4   | 20092010 |
| 12  | DR ROZITA HOD                        | <u>12</u> | 2     | 4   | 20092010 |
| 13  | DR JAMSIAH MUSTAFA                   | <u>13</u> | 2     | 4   | 20092010 |
| 14  | PM DR SALASAWATI HUSSIN              | <u>14</u> | 2     | 4   | 20092010 |
| 15  | DR TZAR MOHD NIZAM BIN KHAITHIR      | <u>15</u> | 2     | 4   | 20092010 |
| 16  | PROF DR NORHAYATI MOKHTAR            | <u>16</u> | 2     | 4   | 20092010 |
| 17  | PM DR ISA MOHAMED ROSE               | <u>17</u> | 2     | 4   | 20092010 |
| 18  | PM DATIN DR NOOR HAMIDAH HUSSIN      | <u>18</u> | 2     | 4   | 20092010 |
| 19  | DR HANITA OTHMAN                     | <u>19</u> | 2     | 4   | 20092010 |
| 20  | DR RAJA ZAHRATUL AZMA RAJA SABUDIN   | <u>20</u> | 2     | 4   | 20092010 |

<u>menu | pilihan lain</u>

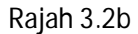

3.2.3. Untuk mendapat skrin seperti rajah 3.2c,sila klik pada nombor kumpulan. Skrin ini memaparkan senarai pelajar dan status pengisian Borang Student Evaluation Form.

Nama fasilitator :DR.RAHMAH MOHD AMIN Jabatan:Kesihatan Masyarakat Modul:GASTROINTESTINAL & HEPATOBILIARY SYSTEM Topik :Stomach Pain Sesi:20092010 Kump : 10 Tahun:2 Sem:4

|     | ST      | ATUS PENGISIAN BORANG STUDENT EVALUT | TON FORM                    |             |
|-----|---------|--------------------------------------|-----------------------------|-------------|
| Bil | Matrik  | Nama                                 | Status<br>Kemasukan<br>Data | Tindakan    |
| 1   | A121885 | TARANJIT SINGH A/L RAM SINGH         | selesai                     | <u>Edit</u> |
| 2   | A122287 | AZHANA BINTI ZULKEFLI                | selesai                     | <u>Edit</u> |
| 3   | A122373 | MUHAMMAD AMERUL BIN NORDIN           | selesai                     | Edit        |
| 4   | A122451 | SITI MARYAM BINTI ABDUL HADI OK MEE  | selesai                     | <u>Edit</u> |
| 5   | A122475 | NURUL ASHIQIN BT HASAN               | selesai                     | Edit        |
| 6   | A122539 | MOHAMAD IDRUL BIN MOHAMAD DAUD       | selesai                     | Edit        |
| 7   | A125778 | KOH MIN JIE                          | selesai                     | <u>Edit</u> |
| 8   | A125791 | WONG LI WENG                         | selesai                     | Edit        |
| 9   | A125942 | SHALISHA JAELYN A/P S KUNARATNAM     | selesai                     | Edit        |
| 10  | A125977 | AARON SAMUEL A/L SUKALENGGAM RASTORA | selesai                     | Edit        |

Pilihan lain menu

Rajah 3.2c

Untuk mengisi borang Student Evaluation Form, sila klik belum.Skrin seperti rajah 3.2d akan dipaparkan.Sekiranya ingin mengedit borang Student Evaluation, klik Edit. 3.2.4. Tindakan ini hanya untuk borang Student Evaluation Form sahaja.

|                  |                                    |                                                                                                    |                 |                     |                       |                |             |             |       | Date :    | 6/13   | /2008   |         |
|------------------|------------------------------------|----------------------------------------------------------------------------------------------------|-----------------|---------------------|-----------------------|----------------|-------------|-------------|-------|-----------|--------|---------|---------|
| atric: A11634    | 8                                  | Name: HUAN                                                                                               | I KAI POH       |                     |                       |                |             | Year        | r: 1  | Sem :     | 1      | Sesi :  | 2007200 |
| PBL Group :      | 1                                  | Module : C                                                                                               | ellular Biomole | ocules              |                       | PBL Topi       | : Sick I    | Haemoglol   | bin   |           |        |         |         |
| cilitator : Dr.F | arihal                             | h Hj Suhaimi                                                                                             |                 |                     |                       | Department :   | Anatomi     |             |       |           |        |         |         |
|                  | PUN                                | NCTUALITY                                                                                                |                 |                     |                       |                |             |             |       |           |        |         |         |
|                  | 0                                  | 1.Absent with                                                                                            | no reasons/wi   | thout good rease    | ons                   |                |             |             |       |           |        |         |         |
|                  | 0                                  | 2. Frequently late(more than 10 minutes after scheduled starting time)without good reason(more than 50%) |                 |                     |                       |                |             |             |       |           |        |         |         |
|                  | 0                                  | 3.Absent with                                                                                            | reasons.        |                     |                       |                |             |             |       |           |        |         |         |
|                  | 0                                  | 4.Absent/late(                                                                                           | more than 10    | minutes after sch   | heduled starting tim  | ne)with good   | reason(les  | s than 50%  | 6)    |           |        |         |         |
|                  | 5.Present and punctual at all time |                                                                                                    |                 |                     |                       |                |             |             |       |           |        |         |         |
|                  | Plea                               | se state reason                                                                                          | : -             |                     |                       |                |             |             |       |           | *<br>* |         |         |
|                  | ABI                                | ABILITY TO COMMUNICATE & TEAM SKILLS                                                                     |                 |                     |                       |                |             |             |       |           |        |         |         |
|                  | 0                                  | 1.Minimal ability to communicate or answers on prompting                                                 |                 |                     |                       |                |             |             |       |           |        |         |         |
|                  | 0                                  | 2.Ocassionally                                                                                           | answers ques    | tions or dominat    | ting but inappropria  | ate            |             |             |       |           |        |         |         |
|                  | $\circ$                            | 3.Answers mo                                                                                             | st questions sa | tisfactorily, intro | oduce good infoma     | tion and relev | ant discus  | sion        |       |           |        |         |         |
|                  | $\circ$                            | 4.Volunteers in                                                                                          | formation(incl  | usive as in 3) an   | nd communicate wi     | th peers       |             |             |       |           |        |         |         |
|                  | 0                                  | 5.As in 4 and s                                                                                          | timulate peers  | into questioning    | g and dicussion and   | l able to guid | e the group | o(in inform | ation | seeking a | and te | amwork) |         |
|                  | UN                                 | DERSTANDI                                                                                                | NG OF KNO       | WLEDGE              |                       |                |             |             |       |           |        |         |         |
|                  | 0                                  | 1.Minimal cont                                                                                           | ribution of kn  | owledge             |                       |                |             |             |       |           |        |         |         |
|                  | 0                                  | 2.Some unders                                                                                            | tanding of kno  | owledge at recal    | ll level only         |                |             |             |       |           |        |         |         |
|                  | 0                                  | 3.Understandir                                                                                           | ıg of knowled   | ge                  |                       |                |             |             |       |           |        |         |         |
|                  | 0                                  | 4.Ability to ana                                                                                         | ilyse the know  | ledge and some      | understanding of i    | nterpretive sk | tills       |             |       |           |        |         |         |
|                  | 0                                  | 5.Full understa                                                                                          | nding of know   | ledge and has th    | he ability to apply t | hem to the pr  | oblem       |             |       |           |        |         |         |
|                  | ABI                                | LITY TO TH                                                                                               | INK CRITIC      | ALLY                |                       |                |             |             |       |           |        |         |         |
|                  | 0                                  | 1.Not able to r                                                                                          | eason out the   | learning issues a   | at all                |                |             |             |       |           |        |         |         |
|                  | 0                                  | 2.Minimal abili                                                                                          | ty to reason    |                     | Rajah 3               | .2d            |             |             |       |           |        |         |         |

#### **PBL: STUDENT EVALUATION FORM**

3.2.5. Setelah selesai mengisi borang tersebut,sila klik butang Submit.Anda akan melihat skrin seperti rajah 3.2e.

| )ATA PELAJAR BERIKUT B | ERJAYA DIREKODKAN              |                                                                                                    |                                   |                             |
|------------------------|--------------------------------|----------------------------------------------------------------------------------------------------|-----------------------------------|-----------------------------|
|                        | Matrik :A116348                | Nama :HUAN KAI POH                                                                                                    |                                   | Tahun:1 Sem/Sesi:1/20072008 |
|                        | Kump:1                         | Modul : Cellular Biomolecules PH                                                                                           | BL Topik :Sick l                  | Haemoglobin                 |
|                        | Fasilitator:Dr.Farihah Hj Suha | imi Jabatan :Anatomi Ta                                                                                                    | rikh:6/13/2008                    |                             |
|                        |                                |                                                                                                    | Skor                              |                             |
|                        |                                | 1.Punctuality                                                                                                    | 5                                 |                             |
|                        |                                | 2.Ability to communicate & team skill                                                                                      | 4                                 |                             |
|                        |                                | 3.Understanding of knowledge                                                                                               | 4                                 |                             |
|                        |                                | 4.Ability to think critically                                                                                              | 3                                 |                             |
|                        |                                | 5.Ability to perform tasks                                                                                                 | 3                                 |                             |
|                        |                                | Jumlah skor keseluruh                                                                                                    | an 19                             |                             |
|                        |                                | Ratin                                                                                                    | ig: GOOD                          |                             |
|                        |                                | 6.Narrative report(Optional) The facilitate<br>address specific areas of student performance<br>areas needing improvement. | er may wish to<br>e,strengths and |                             |
|                        |                                | -                                                                                                    |                                   |                             |
|                        |                                | <u>kembali ke senarai pelajar</u>                                                                                          |                                   |                             |

Rajah 3.2e

#### 3.3. Semak Kemasukan Data PBL:Self Evaluation Form

3.3.1. Modul ini adalah untuk melihat status kemasukan rekod borang Self Evaluation Form. Sila klik **Semakan Kemasukan Data PBL:Self Evaluation Form** untuk mendapat skrin seperti Rajah 3.3a.

| Modul : | GASTROINTESTINAL & HEPATOBILIARY SYSTEM |
|---------|-----------------------------------------|
| Topik:  | Stomach Pain 👻                          |

Rajah 3.3a

3.3.2. Sila pilih modul dan topik, kemudian klik butang Capai. Skrin seperti rajah 3.3b akan dipaparkan.Skrin ini memaparkan senarai fasilitator dan kumpulan untuk topik tersebut.

SENARAI NAMA FASILITATOR BAGI TOPIK:Stomach Pain DALAM MODUL:GASTROINTESTINAL & HEPATOBILIARY SYSTEM

| Bil | Fasilitator                          | Kumpulan  | Tahun | Sem | Sesi     |
|-----|--------------------------------------|-----------|-------|-----|----------|
| 1   | DR KHIN PA PA HLAING @ FARIDA HUSSAN | <u>1</u>  | 2     | 4   | 20092010 |
| 2   | DR FARIHAH HJ SUHAIMI                | 2         | 2     | 4   | 20092010 |
| 3   | PM DR NORAZLINA MOHAMED              | 3         | 2     | 4   | 20092010 |
| 4   | PROF DR KAMSIAH JAARIN               | 4         | 2     | 4   | 20092010 |
| 5   | DR NORLIZA MUHAMMAD                  | 5         | 2     | 4   | 20092010 |
| 6   | DR ABDUS SALAM                       | <u>6</u>  | 2     | 4   | 20092010 |
| 7   | PM NOR ANITA MEGAT MOHD NORDIN       | 7         | 2     | 4   | 20092010 |
| 8   | DR NORHAZLINA ABD WAHAB              | <u>8</u>  | 2     | 4   | 20092010 |
| 9   | DR MOHD HEIKAL BIN MOHD YUNUS        | <u>9</u>  | 2     | 4   | 20092010 |
| 10  | DR RAHMAH MOHD AMIN                  | <u>10</u> | 2     | 4   | 20092010 |
| 11  | DR ROSNAH BINTI SUTAN                | <u>11</u> | 2     | 4   | 20092010 |
| 12  | DR ROZITA HOD                        | <u>12</u> | 2     | 4   | 20092010 |
| 13  | DR JAMSIAH MUSTAFA                   | <u>13</u> | 2     | 4   | 20092010 |
| 14  | PM DR SALASAWATI HUSSIN              | <u>14</u> | 2     | 4   | 20092010 |
| 15  | DR TZAR MOHD NIZAM BIN KHAITHIR      | <u>15</u> | 2     | 4   | 20092010 |
| 16  | PROF DR NORHAYATI MOKHTAR            | <u>16</u> | 2     | 4   | 20092010 |
| 17  | PM DR ISA MOHAMED ROSE               | <u>17</u> | 2     | 4   | 20092010 |
| 18  | PM DATIN DR NOOR HAMIDAH HUSSIN      | <u>18</u> | 2     | 4   | 20092010 |
| 19  | DR HANITA OTHMAN                     | <u>19</u> | 2     | 4   | 20092010 |
| 20  | DR RAJA ZAHRATUL AZMA RAJA SABUDIN   | <u>20</u> | 2     | 4   | 20092010 |

menu <u>pilihan lain</u> Rajah 3.3b

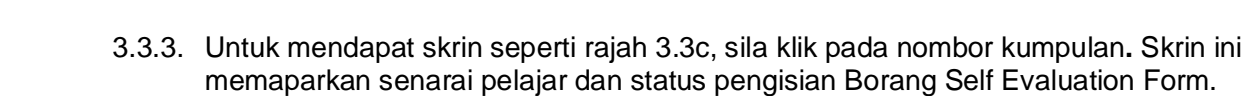

| Nama fasilitato<br>Modul:GASTRO<br>Kump : 1 | itator :DR.KHIN F<br>TROINTESTINAL<br>1 Tahun:<br>STATUS |         | PA PA HLAING @ FARIDA HUSSAN J.   & HEPATOBILIARY SYSTEM   2 Sem:4   S PENGISIAN BORANG SELF EVALUTION | Jabatan:Anatomi<br>Topik :Stomach Pair<br>Sesi:20092010 |  |  |
|---------------------------------------------|----------------------------------------------------------|---------|----------------------------------------------------------------------------------------------------|---------------------------------------------------------|--|--|
|                                             | Bil                                                      | Matrik  | Nama                                                                                                   | Status<br>Kemasukan<br>Data                             |  |  |
|                                             | 1                                                        | A116744 | NUR NA'IMAH BINTI AMARUDIN                                                                             | <u>belum</u>                                            |  |  |
|                                             | 2                                                        | A116909 | CONNIE KABINCONG                                                                                       | selesai                                                 |  |  |
|                                             | 3                                                        | A121676 | HARIKRISHNAN A/L SHANMUGANATHAI                                                                        | selesai                                                 |  |  |
|                                             | 4                                                        | A121680 | CHOO WAN HEE                                                                                           | selesai                                                 |  |  |
|                                             | 5                                                        | A121762 | LIM SHIAO WEI                                                                                          | selesai                                                 |  |  |
|                                             | 6                                                        | A121887 | AINAA ATHIRAH BT AHMAD KHUSAIRI                                                                        | selesai                                                 |  |  |
|                                             | 7                                                        | A121891 | NORAINI BINTI RAMBAT                                                                                   | selesai                                                 |  |  |
|                                             | 8                                                        | A121919 | CHIA WEI MING                                                                                          | selesai                                                 |  |  |
|                                             | 9                                                        | A122441 | MOHAMAD MURSYID B AHMAD ZUHAIR                                                                         | selesai                                                 |  |  |
|                                             | 10                                                       | A122492 | NURUDIN AL-FAHMI ABDUL GALIB                                                                           | selesai                                                 |  |  |

Pilihan lain menu

Rajah 3.3c

3.3.4. Untuk mengisi borang Student Evaluation Form, sila klik belum.Skrin seperti rajah 3.3d akan dipaparkan.

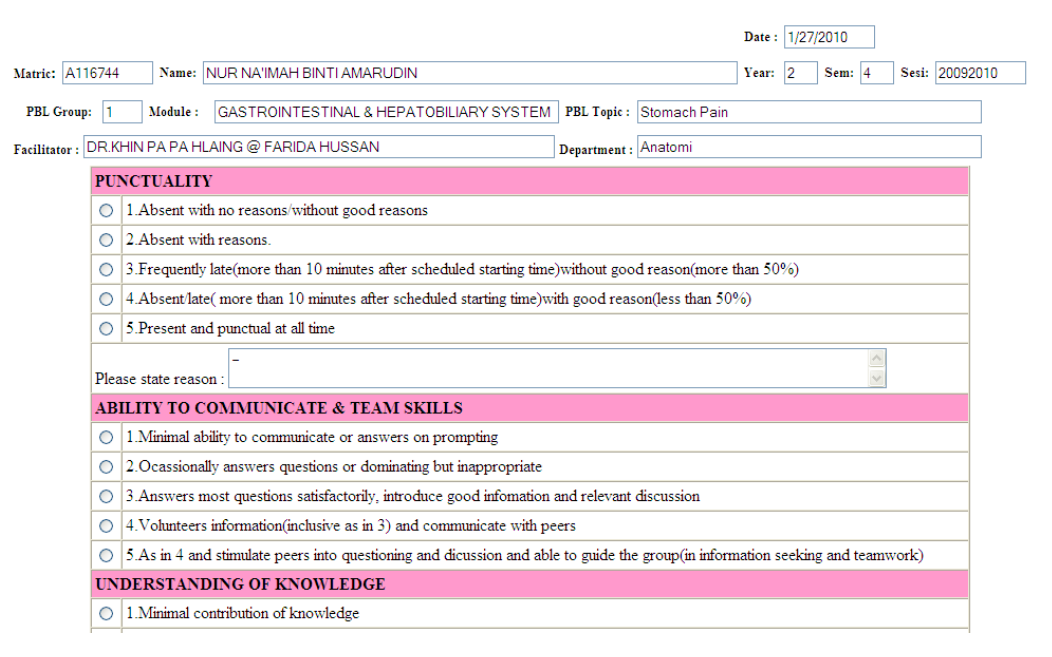

#### **PBL: SELF EVALUATION FORM**

#### Rajah 3.3d

3.3.5. Setelah selesai mengisi borang tersebut,sila klik butang Submit.Anda akan melihat skrin seperti rajah 3.3e.

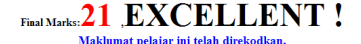

Menu | kembali ke senarai pelajar

Rajah 3.3e

## 3.4. Senarai Pelajar Bergambar

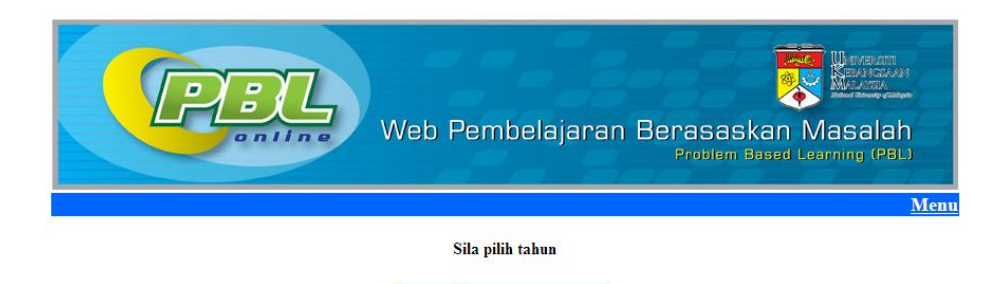

Tahun: --Sila Buat Pilihan-

Capai

# Senarai Kumpulan Tahun:1

Sila klik pada nombor kumpulan untuk melihat senarai pelajar

| Bi | il | Kumpulan  | Sem | Tahun | Sesi     |
|----|----|-----------|-----|-------|----------|
| 1  |    | <u>1</u>  | 2   | 1     | 20092010 |
| 2  |    | <u>2</u>  | 2   | 1     | 20092010 |
| 3  |    | <u>3</u>  | 2   | 1     | 20092010 |
| 4  |    | <u>4</u>  | 2   | 1     | 20092010 |
| 5  |    | <u>5</u>  | 2   | 1     | 20092010 |
| 6  |    | <u>6</u>  | 2   | 1     | 20092010 |
| 7  |    | <u>7</u>  | 2   | 1     | 20092010 |
| 8  |    | <u>8</u>  | 2   | 1     | 20092010 |
| 9  |    | <u>9</u>  | 2   | 1     | 20092010 |
| 10 | )  | <u>10</u> | 2   | 1     | 20092010 |
| 11 | ι  | <u>11</u> | 2   | 1     | 20092010 |
| 12 | 2  | <u>12</u> | 2   | 1     | 20092010 |
| 13 | 3  | <u>13</u> | 2   | 1     | 20092010 |
| 14 | ŧ  | <u>14</u> | 2   | 1     | 20092010 |
| 15 | 5  | <u>15</u> | 2   | 1     | 20092010 |
| 16 | 5  | <u>16</u> | 2   | 1     | 20092010 |
| 17 | 7  | <u>17</u> | 2   | 1     | 20092010 |
| 18 | 3  | <u>18</u> | 2   | 1     | 20092010 |
| 19 | )  | <u>19</u> | 2   | 1     | 20092010 |
| 20 | )  | <u>20</u> | 2   | 1     | 20092010 |

| Kur         | np : 3 Tah           | un:1 S  | em:2 Sesi:20092010                |  |  |  |
|-------------|----------------------|---------|-----------------------------------|--|--|--|
| <b>D</b> .1 | SENARAI NAMA PELAJAR |         |                                   |  |  |  |
| BII         | Gambar               | Matrik  | Nama                              |  |  |  |
| 1           |                      | A126726 | ROSMAWATI BINTI ABD RAHIM         |  |  |  |
| 2           | Ø                    | A126943 | NIK ZATTIL HANAN BINTI MOHD YASIN |  |  |  |
| 3           | æ,                   | A127057 | HURIN AININ BT. AHMAD ZABIDI      |  |  |  |
| 4           | 8                    | A129762 | MOHAMAD ZHAFIR BIN ALI            |  |  |  |
| 5           |                      | A129860 | MUHAMMAD HANIF BIN IBRAHIM        |  |  |  |
| 6           |                      | A130013 | LAU JALI                          |  |  |  |